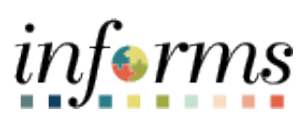

**Miami-Dade County** 

eSupplier Portal – Change Request

Version 1.0

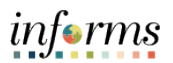

### **TABLE OF CONTENTS**

| TABLE OF CONTENTS       | .2  |
|-------------------------|-----|
| PURPOSE AND DESCRIPTION | .2  |
| Purpose                 | . 2 |
| Description             | . 2 |
| CHANGE REQUEST          | .3  |

## **PURPOSE AND DESCRIPTION**

#### **Purpose**

This document explains the key activities involved in initiating an eSupplier Portal Change Request. It provides an overview of the sub-processes involved, as well as step-by-step procedural guidance to perform the activity.

### **Description**

The key activities involved in initiating an eSupplier Portal Change Request.

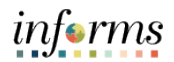

# **CHANGE REQUEST**

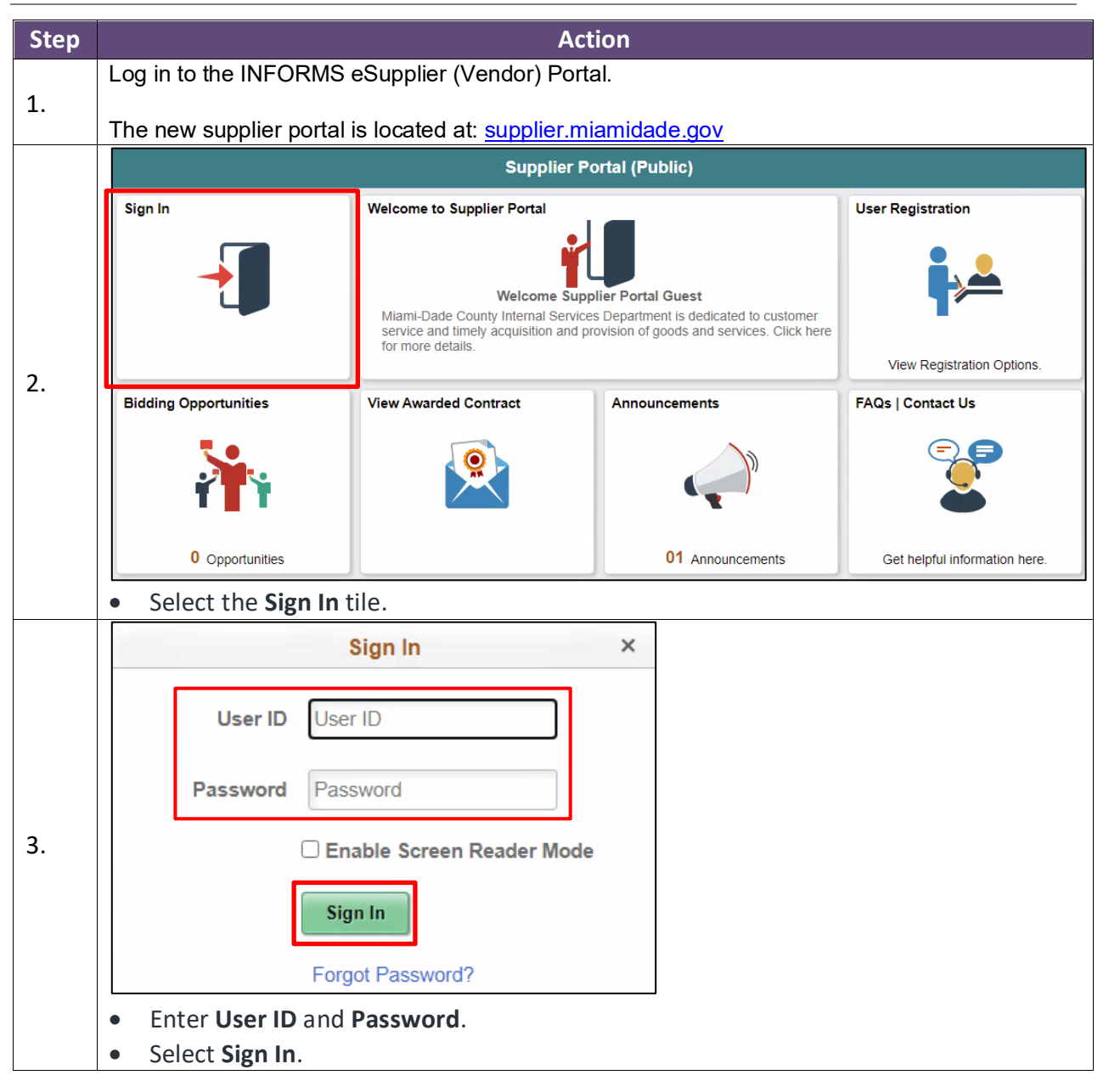

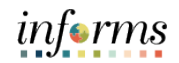

|                                                                                                    | Supplier Portal                      |                       |
|----------------------------------------------------------------------------------------------------|--------------------------------------|-----------------------|
| Welcome to Supplier Portal<br>Welcome W W INC<br>Miami-Dade County Internal Services Department is dedicated to customer<br>service and timely acquisition and provision of goods and services. Click here<br>for more details. |                                      | Purchase Orders       |
| Receipts                                                                                                    | View Awarded Contract                | Invoices              |
| <b>.</b>                                                                                                    |                                      |                       |
| 01 Rejected Receipt Lines                                                                                                    |                                      |                       |
| Payments                                                                                                    | Manage Profile                       | Bidding Opportunities |
|                                                                                                    |                                      |                       |
|                                                                                                    | Update your Registration and Profile | 0 Events              |
| Announcements                                                                                                    | FAQs   Contact Us                    |                       |
|                                                                                                    |                                      |                       |
| 01 Announcements                                                                                                    | Get helpful information here.        |                       |
| Select the Manage Profile                                                                                                    | e tile.                              |                       |

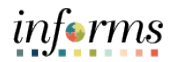

|    | / Sumilia Datal Managa Drafila                                                                                                    |
|----|----------------------------------------------------------------------------------------------------|
|    | C supplier Ponal Manage Prome                                                                                                    |
|    | Welcome         Company Profile         Addresses         Contacts         Payment Profile         Categorization         Affidavits                                                                                                    |
|    | Exit Save for Later   { Previous Next }                                                                                                    |
|    | Welcome Review Changes                                                                                                    |
|    | Welcomel                                                                                                    |
|    | Select from the train stops above to view and modify your information. You can submit for approval when you're all done, or save and return later to<br>complete your request.                                                                                                    |
|    |                                                                                                    |
| 5  |                                                                                                    |
| 5. | Ext Save for Later   < Previous Next >                                                                                                    |
|    |                                                                                                    |
|    |                                                                                                    |
|    |                                                                                                    |
|    | Select Supplier Change Request to view and change/update any of the company                                                                                                    |
|    | information.                                                                                                    |
|    |                                                                                                    |
|    |                                                                                                    |
|    | K Supplier Portal Manage Profile                                                                                                    |
|    | Supplier Change Request                                                                                                    |
|    | Welcome Company Profile Addresses Contacts Payment Profile Categorization Affidavits                                                                                                    |
|    | Welcome Kanges                                                                                                    |
|    | and the second second sec |
|    | Welcome!<br>Select from the train stops above to view and modify your information. You can submit for approval when you're all done, or save and return later to                                                                                                    |
|    | complete your request.                                                                                                    |
|    |                                                                                                    |
|    | tigt                                                                                                    |
|    | Exit Save for Later   < Previous Next >                                                                                                    |
|    |                                                                                                    |
|    |                                                                                                    |
| 6  | <b>NOTE</b> : The landing page is the <b>Welcome</b> page. A supplier can select any of the train                                                                                                    |
| 0. | stops to change what is needed.                                                                                                    |
|    |                                                                                                    |
|    |                                                                                                    |
|    | • Company Profile: contains TIN, IRS Classification, Profile Questions, Comments,                                                                                                    |
|    | and the ability to add attachments.                                                                                                    |
|    | <ul> <li>Addresses: contains all addresses on file, description, edit option.</li> </ul>                                                                                                    |
|    | Contacts: contains name and address for each contact.                                                                                                    |
|    | <ul> <li>email address within Contacts is used for all electronic notifications sent</li> </ul>                                                                                                    |
|    | to company from Miami Dade County.                                                                                                    |
|    | Payment Profile: contains all navment information including navment methods                                                                                                    |
|    | - regiment rolle. contains an payment mormation including payment methods,                                                                                                    |
|    | payment notifications, remit to address, bank accounts, comments, and the                                                                                                    |
|    | ability to provide any financial attachments requested by Miami Dade County.                                                                                                    |

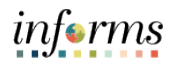

|    | Categorization: provides the ability to add categories the company would like to                                                                                                    |  |  |  |
|----|----------------------------------------------------------------------------------------------------|--|--|--|
|    | be notified for future bidding opportunities.                                                                                                    |  |  |  |
|    | Affidavit: contains all the affidavits required by Miami Dade County to do                                                                                                    |  |  |  |
|    | business with the County.                                                                                                    |  |  |  |
|    | • Additional Information: provides the ability to attach documents required by                                                                                                    |  |  |  |
|    | Miami Dade County from its supplier community.                                                                                                    |  |  |  |
|    | • Submit: provides the ability to review all changes made to the profile and                                                                                                    |  |  |  |
|    | submit to Miami Dade County                                                                                                    |  |  |  |
|    | Submit to Miami Dade County.                                                                                                    |  |  |  |
|    | Ι ΕGEND Αναμαρίε ην έαch τραίν στορ                                                                                                    |  |  |  |
|    | Colort Fuit to loove the Drofile reason without source on shares                                                                                                    |  |  |  |
|    | • Select <b>Exit</b> to leave the Profile page without saving any changes.                                                                                                    |  |  |  |
|    | • Select Save for Later to save changes but complete and submit at another time.                                                                                                    |  |  |  |
|    | <ul> <li>Select <b>Previous</b> or <b>Next</b> to move from one train stop to the next in sequential</li> </ul>                                                                                                    |  |  |  |
|    | order.                                                                                                    |  |  |  |
|    | • Select the <b>Review Changes</b> hyperlink to view changes made to selected page.                                                                                                    |  |  |  |
| 7. | THE FOLLOWING IS A SAMPLE OF A SUPPLIER UPDATING A CURRENT ADDRESS.                                                                                                    |  |  |  |
|    | < Supplier Portal Manage Profile                                                                                                    |  |  |  |
|    | Supplier Change Request                                                                                                    |  |  |  |
|    | Welcome Company Profile Addresses Contacts Payment Profile Categorization Alfidavits                                                                                                    |  |  |  |
|    | Welcome Berger Review Changes                                                                                                    |  |  |  |
|    |                                                                                                    |  |  |  |
| 0  | Welcome!<br>Select from the train stops above to view and modify your information. You can submit for approval when you're all done, or save and return later to<br>complete your request.                                                                                                    |  |  |  |
| 0. |                                                                                                    |  |  |  |
|    |                                                                                                    |  |  |  |
|    | Review Changes                                                                                                    |  |  |  |
|    | Exit Save for Later & Previous Next >                                                                                                    |  |  |  |
|    |                                                                                                    |  |  |  |
|    | Select the Addresses train stop                                                                                                    |  |  |  |
|    |                                                                                                    |  |  |  |
|    | Welcome         Company Profile         Addresses         Contacts         Payment Profile         Categorization         Attidavits           Fxit         Save for Later         Let Previous         Next         Next |  |  |  |
|    |                                                                                                    |  |  |  |
|    | Addresses for Review Changes                                                                                                    |  |  |  |
|    | Description Address Line 1 Change Action Change Effective Edit                                                                                                    |  |  |  |
| ٥  | 01 PURCHASE ORDER ADDRESS 2255 NW 89TH PLACE                                                                                                    |  |  |  |
| 9. | 01 REMIT TO ADDRESS PO BOX 419267                                                                                                    |  |  |  |
|    | Add New Address                                                                                                    |  |  |  |
|    | bal Review Changes                                                                                                    |  |  |  |
|    | Exit Save for Later     Previous Next                                                                                                    |  |  |  |
|    | • Select the <b>Pencil</b> icon under the edit column to update an existing address.                                                                                                    |  |  |  |
|    | <ul> <li>Select the Add New Address if a new address is to be added to the profile</li> </ul>                                                                                                    |  |  |  |

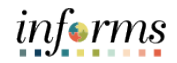

|     | Address Information for 01 REMIT TO ADDRESS ×                                        |               |
|-----|--------------------------------------------------------------------------------------|---------------|
|     | Help                                                                                 |               |
|     | Address                                                                              |               |
|     |                                                                                      |               |
|     | Country USA Q. United States                                                         |               |
|     | Address 1 PO BOX 419267                                                              |               |
|     | Address 2 DEPT 815511407                                                             |               |
|     | Address 3:                                                                           |               |
|     | CITY KANSAS CITY                                                                     |               |
|     | County Postal 64141-6267                                                             |               |
|     | State MO Q Missouri                                                                  |               |
|     | Email ID change_me@oracle.com                                                        |               |
|     | Phone Information                                                                    |               |
|     | Phone Type Location Prefix Telephone Extension Remove                                |               |
| 10. |                                                                                      |               |
|     |                                                                                      |               |
|     | Add Phone                                                                            |               |
|     | Approved Changes Take Effect   Approval Date  C Future Date                          |               |
|     | OK Cancel                                                                            |               |
|     | • Type in the new address information over the address that is no long               | er to he used |
|     | Select Add Phone as needed                                                           |               |
|     | Celest the Ammuned Changes Take Effect button                                        |               |
|     | • Select the Approved Changes Take Effect button.                                    |               |
|     | <ul> <li>Approval Date will update the change when Central Finance.</li> </ul>       | Approves the  |
|     | Change Request.                                                                      |               |
|     | <ul> <li>Future Date allows supplier to select from a calendar the dat</li> </ul>    | e they would  |
|     | like for the change to take effect.                                                  |               |
|     | Select OK                                                                            |               |
|     |                                                                                      |               |
|     | Welcome Company Profile Addresses Contacts Payment Profile Categorization Affidavits |               |
|     | Exit Save for Later V Previous Next                                                  |               |
|     |                                                                                      |               |
|     | Addresses for                                                                        |               |
|     | Description Address Line 4 Change Effective Edit                                     |               |
| 11. |                                                                                      |               |
|     | 01 PURCHASE ORDER ADDRESS 2255 NW 891H PLACE                                         |               |
|     | on Remit TO AUDRESS 42 Main St Update Update                                         |               |
|     | Add New Addless                                                                      |               |
|     | Review Changes                                                                       |               |
|     | Exit Save for Later V Previous Next V                                                |               |
|     | Select Review Changes.                                                               |               |

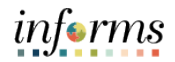

|     |                                                                                                    | Review Page for                                                                                                    | ×                    |
|-----|----------------------------------------------------------------------------------------------------|----------------------------------------------------------------------------------------------------|----------------------|
| 12. | Expand All Collapse All<br>V Address Information<br>Type Information<br>Address: 01 REMIT TO ADD KESS<br>Update<br>Update<br>Return<br>PO BOX 41<br>CUrrent<br>USA<br>PO BOX 41<br>DEPT 015<br>KANSAS CI<br>Missouri e<br>Select Return. | ro ADDRESS<br>1967<br>1970<br>1977<br>194141-6267<br>Proposed changes and Date to Change s                                                                                                    | sections.            |
| 13. | Welcome Company Profile Addresses for Description 01 PURCHASE ORDER ADDRESS 01 REMIT TO ADDRESS Add New Address Select the Scroll                                                                                                    | Addresses       Contacts       Payment Profile       Categorization       Affidavits         Exit       Save for Later       Image Previous       Next         bit       Review Change       Image Previous       Next         Address Line 1       Change Action       Change Effective       Edit         2255 NW 89TH PLACE       Image Previous       Image Previous       Next         42 Main St       Update       06/14/2021       Image Previous       Next         Exit       Save for Later       Image Previous       Next         Bight icon to view the Submit train stop       Next | -1)<br>==<br>==<br>> |
| 14. | Addresses for  Description  A O1 PURCHASE ORDER ADDRESS  O1 REMIT TO ADDRESS  Add New Address  Select Submit.                                                                                                    | Main St     Update     Op/14/2021       Exit     Save for Later <ul> <li>Previous</li> <li>Next</li> <li>Section Change Effective</li> <li>Edit</li> <li>255 NW 89TH PLACE</li> <li>Update</li> <li>Op/14/2021</li> <li>Save for Later</li> <li>Previous</li> <li>Next</li> <li>Section Changes</li> <li>Exit</li> <li>Save for Later</li> <li>Previous</li> <li>Next</li> <li>Section Changes</li> <li>Save for Later</li> <li>Previous</li> <li>Next</li> <li>Save for Later</li> <li>Previous</li> <li>Next</li> </ul>                                                                          |                      |

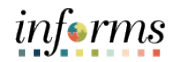

| 15. | Addresses Contacts Payment Profile Categorization Affidavits Additional Information Submit<br>Exit Save for Later    Previous Next ><br>Review and Submit Changes for<br>Use the "Review" button to review changed information.<br>Use the "Submit" button to submit your change request.<br>Emai communication regarding this request will be sent to:<br>ichange me@oracle.com<br>*Audit Reason Address Update<br>Code<br>Comments<br>254 characters remaining<br>Review Withdraw Submit<br>Exit Save for Later    Previous Next > |  |  |
|-----|----------------------------------------------------------------------------------------------------|--|--|
|     | <ul> <li>Enter email address that will receive change communication.</li> <li>Select the reason for the change request from the Audit Reason Code drop-down.</li> <li>Select the Comments field and enter any additional information.</li> <li>Select the Confirm Changes check box.</li> <li>Select Review to verify all changes.</li> <li>Select Submit.</li> </ul>                                                                                                    |  |  |
| 16. | Supplier Change Request Submit Confirmation         Pending Approval         You have successfully submitted your Supplier Change Request         Your Change Request ID       000000816         Any email regarding the request status will be sent to:         change_me@oracle.com         Return to Supplier Change Request Selection Page         Return to Supplier Home Page         The Supplier Change Request Submit Confirmation page displays the Change Request ID number assigned.                                     |  |  |
|     | The Supplier should also receive a confirmation e-mail when the Change Request has been approved by County Staff.                                                                                                    |  |  |
| 17. | End of process.                                                                                                    |  |  |